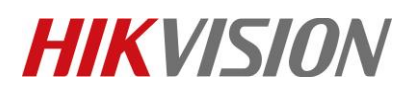

| Title:   | DS-PHA How to Upgrade Wireless Receiver by RS232 | Version: | v1.0 | Date: | 12/16/2019 |
|----------|--------------------------------------------------|----------|------|-------|------------|
|          | Cable                                            |          |      |       |            |
| Product: | DS-PHA Series Hybrid Security Control Panel      |          |      | Page: | 1 of 6     |

## Preparation

- 1. Wireless Receiver DS-PM-RSWR
- 2. RS232 serial port cable
- 3. Software SecureCRT and TFTP (/20 Alarm/Hikvision/11 Installation&How to/Tool/)
- 4. Firmware APS\_PM\_RSWR\_GML\_STD\_V2.0.0\_build190801

## How to Upgrade Wireless Receiver by RS232 Cable

To support DS-PHA Series Hybrid Security Control Panel, the Wireless Receiver need upgrade to newest firmware upgraded by RS232 cable.

1. Connect laptop USB port with Wireless Output Expander by RS232 cable.

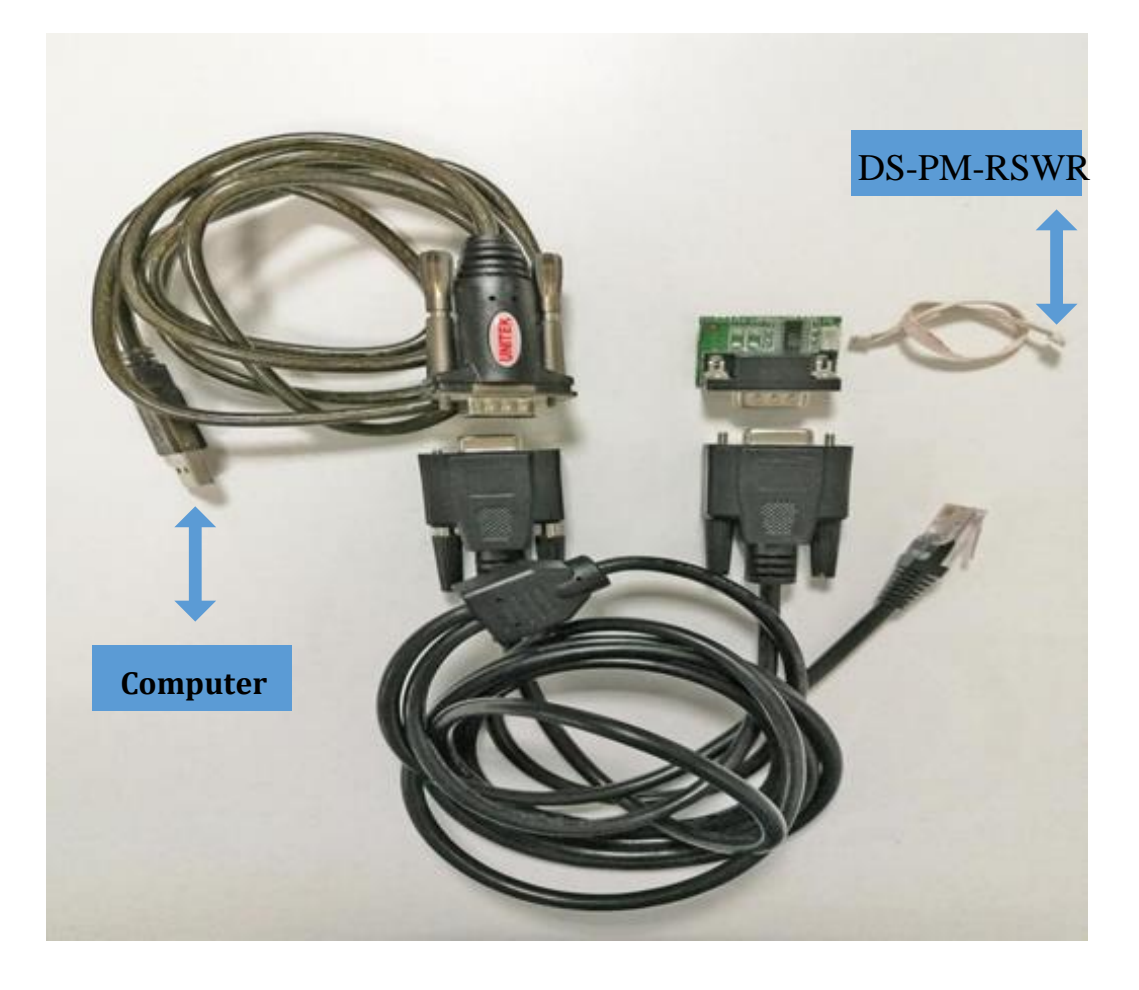

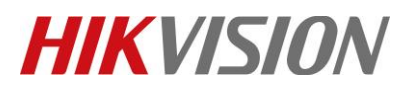

| Title:   | DS-PHA How to Upgrade Wireless Receiver by RS232<br>Cable | Version: | v1.0 | Date: | 12/16/2019 |
|----------|-----------------------------------------------------------|----------|------|-------|------------|
| Product: | DS-PHA Series Hybrid Security Control Panel               |          |      | Page: | 2 of 6     |

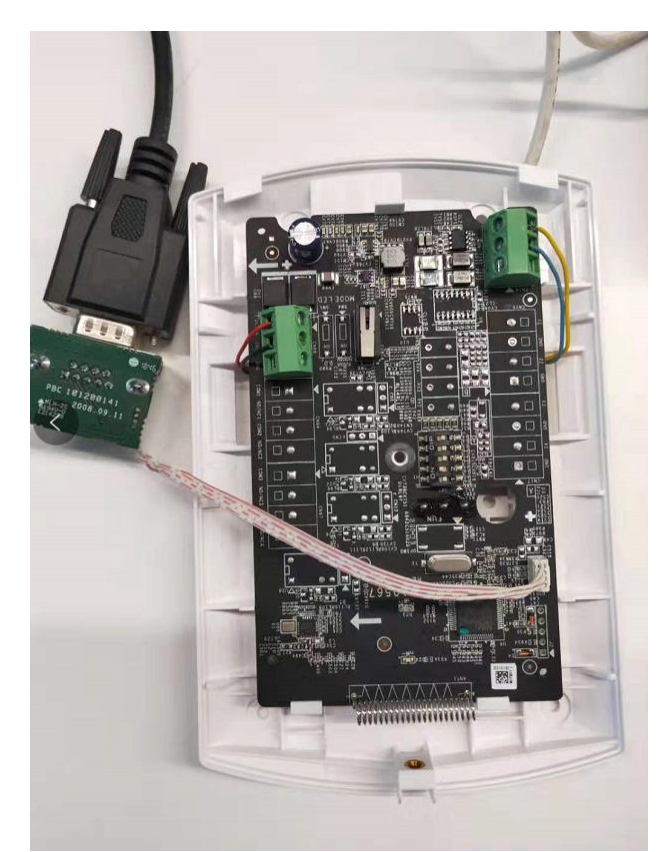

2. Check the COM port in computer's device management.

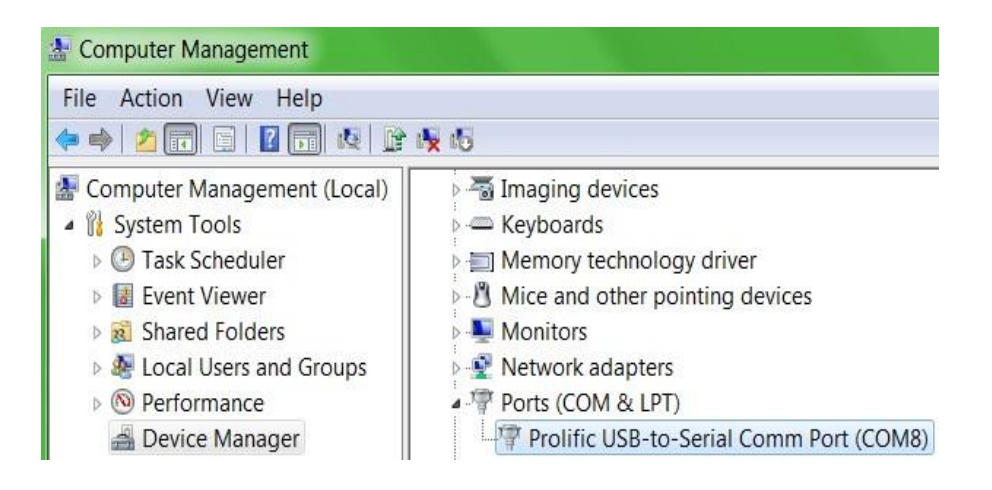

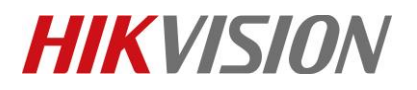

| Title:   | DS-PHA How to Upgrade Wireless Receiver by RS232 | Version: | v1.0 | Date: | 12/16/2019 |
|----------|--------------------------------------------------|----------|------|-------|------------|
|          | Cable                                            |          |      |       |            |
| Product: | DS-PHA Series Hybrid Security Control Panel      |          |      | Page: | 3 of 6     |

3. Open SecureCRT and configure below parameters.

| Protocol:          | Serial             | •                                 |
|--------------------|--------------------|-----------------------------------|
| P <u>o</u> rt:     | COM8 👻             | Flow Control                      |
| Baud rate:         | 115200 👻           | DTR/DSR                           |
| <u>D</u> ata bits: | 8 🔻                |                                   |
| P <u>a</u> rity:   | None 💌             |                                   |
| Stop bits:         | 1 •                |                                   |
| Sho <u>w</u> quick | connect on startup | ☑ Save session<br>□ Open in a tab |

4. Press U within 5 seconds. And Input 1 for update firmware. It will show Waiting for the file to be sent:

|                                                                                                  | == |
|--------------------------------------------------------------------------------------------------|----|
| = (C) COPYRIGHT 2016 Hangzhou Hikvision Digital Technology Co.,Ltd                               | =  |
| =                                                                                                | =  |
| = STM32F09XX Update Application                                                                  | =  |
| =                                                                                                | =  |
| = Version 1.1 build20180416                                                                      | =  |
|                                                                                                  | == |
| Please Input 'u' in 5 SEC For Update The Soft<br>Or It Will Jump To User Application 5 SEC Later |    |
| uuuuuuuuuuuuuuuuuuuuuuuuuuuuPCB:9567<br>addr:2<br>======== Admin Mode =========                  |    |
| ======================================                                                           |    |
| Erase Update Image Flage                                                                         |    |
| Invalid Number ! ==> The number should be either 1, 2 or e                                       |    |

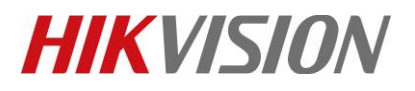

| Title:   | DS-PHA How to Upgrade Wireless Receiver by RS232 | Version: | v1.0 | Date: | 12/16/2019 |
|----------|--------------------------------------------------|----------|------|-------|------------|
|          | Cable                                            |          |      |       |            |
| Product: | DS-PHA Series Hybrid Security Control Panel      |          |      | Page: | 4 of 6     |

5. Choose "Send Yomdem" as shown in below image.

| 📠 serial-com3 - SecureCRT              |                          |                                 |    |  |  |
|----------------------------------------|--------------------------|---------------------------------|----|--|--|
| File Edit View Options Tr              | ansfer Script Tools Wine | dow Help                        |    |  |  |
| 🖏 🖏 🗔 🖏 🔊 🐁 🛝                          | Send ASCII               | I III                           |    |  |  |
| < serial-com 3 🗙                       | Receive ASCII            |                                 |    |  |  |
| addr:2                                 | Send Binary              |                                 |    |  |  |
|                                        | Send Xmodem              |                                 |    |  |  |
| = (C) COPYRIGHT 2                      | Receive Xmodem           | ion Digital Technology Co. 1td  | == |  |  |
|                                        | Send Ymodem              | ton Digital recimology co., Eta | =  |  |  |
| -                                      | Receive Vmodem           | Application                     | =  |  |  |
| -                                      |                          |                                 | =  |  |  |
| =                                      | Zmodem Upload List       | Version 1.1 build20180416       | =  |  |  |
|                                        | Start Zmodem Upload      |                                 | == |  |  |
| Please input u                         | To Uson Applicat         | paate ine Soft                  |    |  |  |
| OF IC WIII Jump                        | TO USER Applicat         | ION 5 SEC Later                 |    |  |  |
|                                        |                          |                                 |    |  |  |
|                                        | Main Menu ======         |                                 |    |  |  |
|                                        |                          |                                 |    |  |  |
| Download Image To                      | the STM32F0xx F1         | ash And Update 1                |    |  |  |
|                                        |                          | 2                               |    |  |  |
| Execute the Old P                      | rogram                   | 2                               |    |  |  |
|                                        |                          |                                 |    |  |  |
|                                        |                          |                                 |    |  |  |
| Invalid Number ! ==                    | > The number shou        | ld be either 1 or 2             |    |  |  |
| Transferring , erro                    | rs 11Press Ctr           | l+C to cancel.                  |    |  |  |
| Uniting Comptee Cit                    |                          |                                 |    |  |  |
| cccccccccccccccccccccccccccccccccccccc | e to be sent             |                                 |    |  |  |

6. Choose Firmware and Add to transfer list, and Click OK to start transfer.

| Le Select Files to                     | o Send using Ymodem                            |                  | ×               |
|----------------------------------------|------------------------------------------------|------------------|-----------------|
| 查找范围( <u>l</u> ):                      | BS-PM-RSWR                                     | ✓ 🧿 🌶 🔛 🕶        |                 |
| 名称                                     | ^                                              | 修改日期             | 类型              |
| APS_PM_RSV                             | WR_GML_STD_V2.0.0_build190801                  | 2019/8/1 10:34   | BIN 文件          |
| APS_PM_RSV                             | VR_GML_STD_V2.0.0_build190801                  | 2019/8/1 21:13   | WinRAR ZIP 压缩文件 |
| <                                      |                                                |                  | >               |
| 文件名( <u>N</u> ):                       | APS_PM_RSWR_GML_STD_V2.0.0_k                   | ouild190801      | <u>A</u> dd     |
| 文件类型(I):                               | All Files (*.*)                                |                  | $\sim$          |
| Files to send:<br>D:\20 Alarm\Hikvisio | n\04 Firmware\Hybrid Security Control P<br>CII | Remove<br>Cancel |                 |

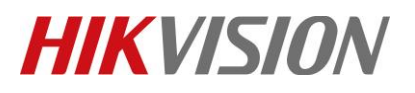

| Title:   | DS-PHA How to Upgrade Wireless Receiver by RS232<br>Cable | Version: | v1.0 | Date: | 12/16/2019 |
|----------|-----------------------------------------------------------|----------|------|-------|------------|
| Product: | DS-PHA Series Hybrid Security Control Panel               |          |      | Page: | 5 of 6     |

7. It will upgrade automatically after transfer finished. When showing Hik Host Flash Adrr=0x8030000 RC=0, means upgrade finished.

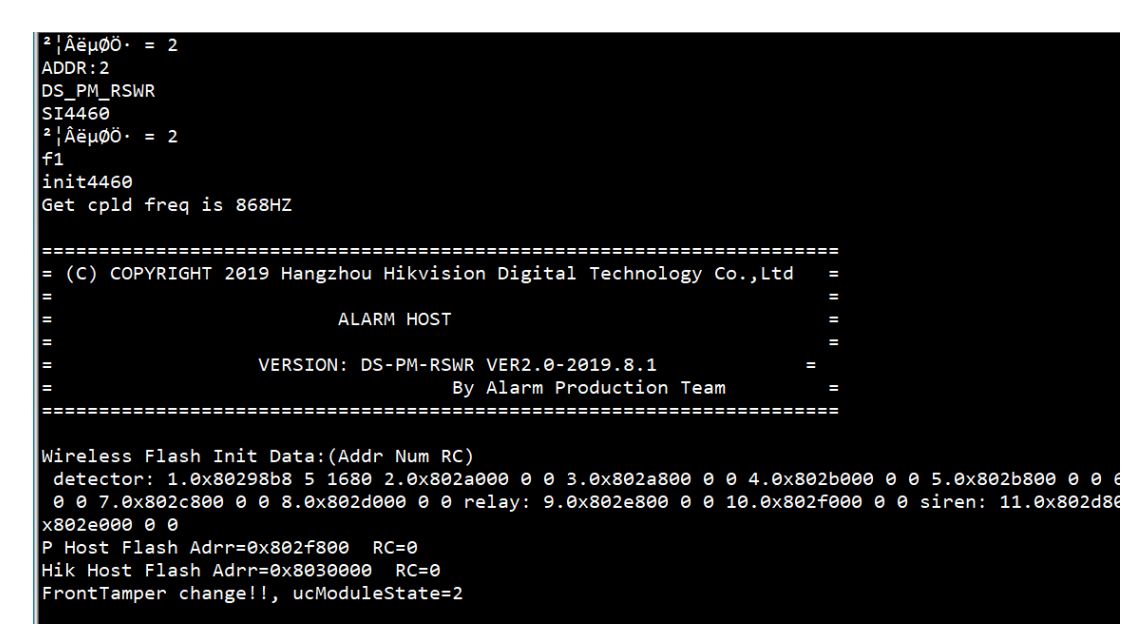

8. Power off Wireless Output Expander, and then power on to check the version.

|                                                                        | 2019 Hangshou Hikvision Digital Technology Co                                                                              |                                                                               |
|------------------------------------------------------------------------|----------------------------------------------------------------------------------------------------|-------------------------------------------------------------------------------|
| - (C) COPTRIGHT                                                        | 2019 Hangzhoù Hikvision Digitai Technology co.                                                                             |                                                                               |
| =                                                                      | ALARM HOST                                                                                                    | =                                                                             |
| =<br>=<br>=                                                            | VERSION: DS-PM-RSWR VER2.0-2019.8.1<br>By Alarm Production Team                                                            | =                                                                             |
|                                                                        |                                                                                                    |                                                                               |
| Wireless Flash I<br>detector: 1.0x8<br>0 0 7.0x802c800<br>x802e000 0 0 | nit Data:(Addr Num RC)<br>0298b8 5 1680 2.0x802a000 0 0 3.0x802a800 0 0<br>0 0 0 8.0x802d000 0 0 relay: 9.0x802e800 0 0 10 | 4.0x802b000 0 0 5.0x802b800 0 0 6.0x<br>0.0x802f000 0 0 siren: 11.0x802d800 0 |
| P Host Flash Adr                                                       | r=0x802f800 RC=0                                                                                                    |                                                                               |
| Hik Host Flash A                                                       | drr=0x8030000 RC=0                                                                                                    |                                                                               |
| FrontTamper chan                                                       | ge!!, ucModuleState=2                                                                                                    |                                                                               |

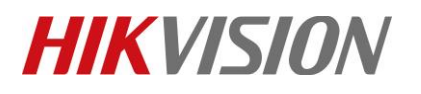

| Title:   | DS-PHA How to Upgrade Wireless Receiver by RS232 | Version: | v1.0 | Date: | 12/16/2019 |
|----------|--------------------------------------------------|----------|------|-------|------------|
|          | Cable                                            |          |      |       |            |
| Product: | DS-PHA Series Hybrid Security Control Panel      |          |      | Page: | 6 of 6     |

## First Choice for Security Professionals *HIKVISION* Technical Support